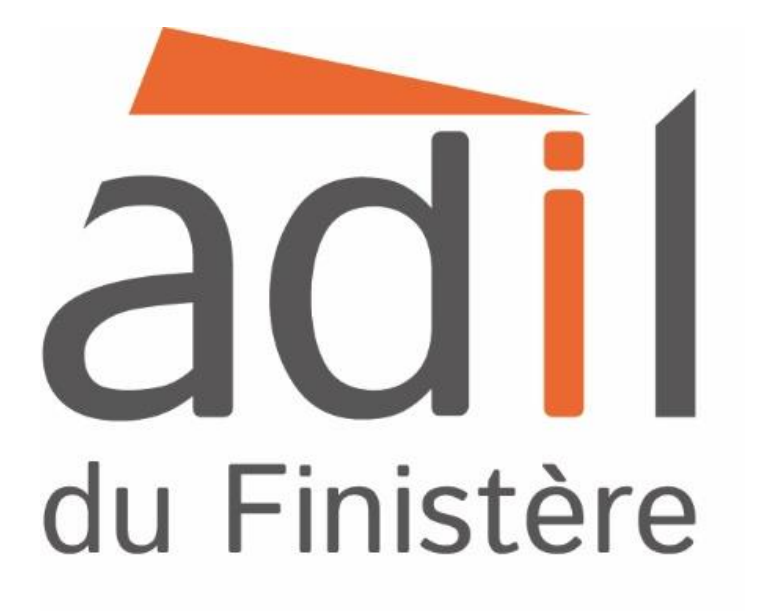

# Le registre national d'immatriculation des copropriétés

## Guide pratique à destination des syndics bénévoles

## Propos introductif

Le registre national d'immatriculation des syndicats de copropriétaires a été mis en place pour faciliter la connaissance des pouvoirs publics sur l'état des copropriétés et la mise en œuvre des actions destinées à prévenir la survenance des dysfonctionnements. Ainsi, si votre copropriété est à destination partielle ou totale d'habitation, vous êtes tenu d'immatriculer votre copropriété.

Ce guide vous permet de procéder à l'immatriculation de votre copropriété.

Un calendrier a été mis en place pour immatriculer les syndicats de copropriétaires, vous avez donc jusqu'au 31 décembre 2018 pour immatriculer votre copropriété.

Plusieurs sanctions s'appliquent si vous ne procédez pas à l'immatriculation du syndicat de copropriétaires et si vous n'effectuez pas la mise à jour des données. D'une part, l'Anah peut vous demander une astreinte, pouvant aller jusqu' à 20 euros par lot et par semaine. Cette astreinte est répartie entre tous les copropriétaires. D'autre part, le syndicat de copropriétaires ne pourra pas bénéficier de subventions de l'Etat, de ses établissements publics, des collectivités territoriales, de leurs groupements ou de leurs établissements publics.

Pour procéder à l'immatriculation de votre copropriété, vous devez vous munir des documents suivants :

- Le règlement de copropriété : il vous a été remis par le notaire lors de l'achat de votre bien. Si tel n'est pas le cas, vous pouvez en demander une copie à un autre copropriétaire, au syndic, ou encore au service de la publicité foncière.
- La référence cadastrale de l'immeuble : elle se trouve dans le règlement de copropriété. Vous pouvez également la retrouver sur le site du cadastre <u>www.cadastre.gouv.fr</u>
- Le procès-verbal d'assemblée générale signé qui nomme le syndic ou le contrat de syndic
- Les annexes comptables (pour les informations financières)

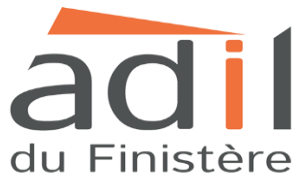

## Les grandes étapes de l'immatriculation de votre copropriété sur le RNC :

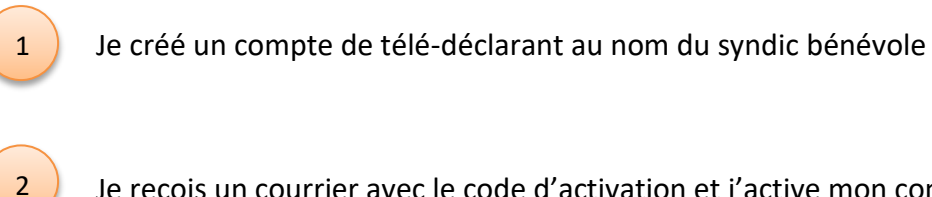

Je reçois un courrier avec le code d'activation et j'active mon compte

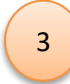

4

Je renseigne les informations demandées

Je vérifie le récapitulatif des informations et j'édite la fiche synthétique

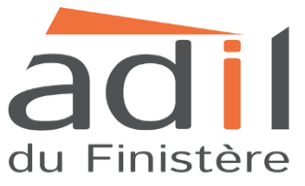

**Etape 1 :** Afin d'immatriculer la copropriété, il convient de se rendre sur le site internet du registre national d'immatriculation des copropriétés à l'adresse suivante :

https://www.registre-coproprietes.gouv.fr/

Etape 2 : Vous rendre sur l'onglet « mon compte ».

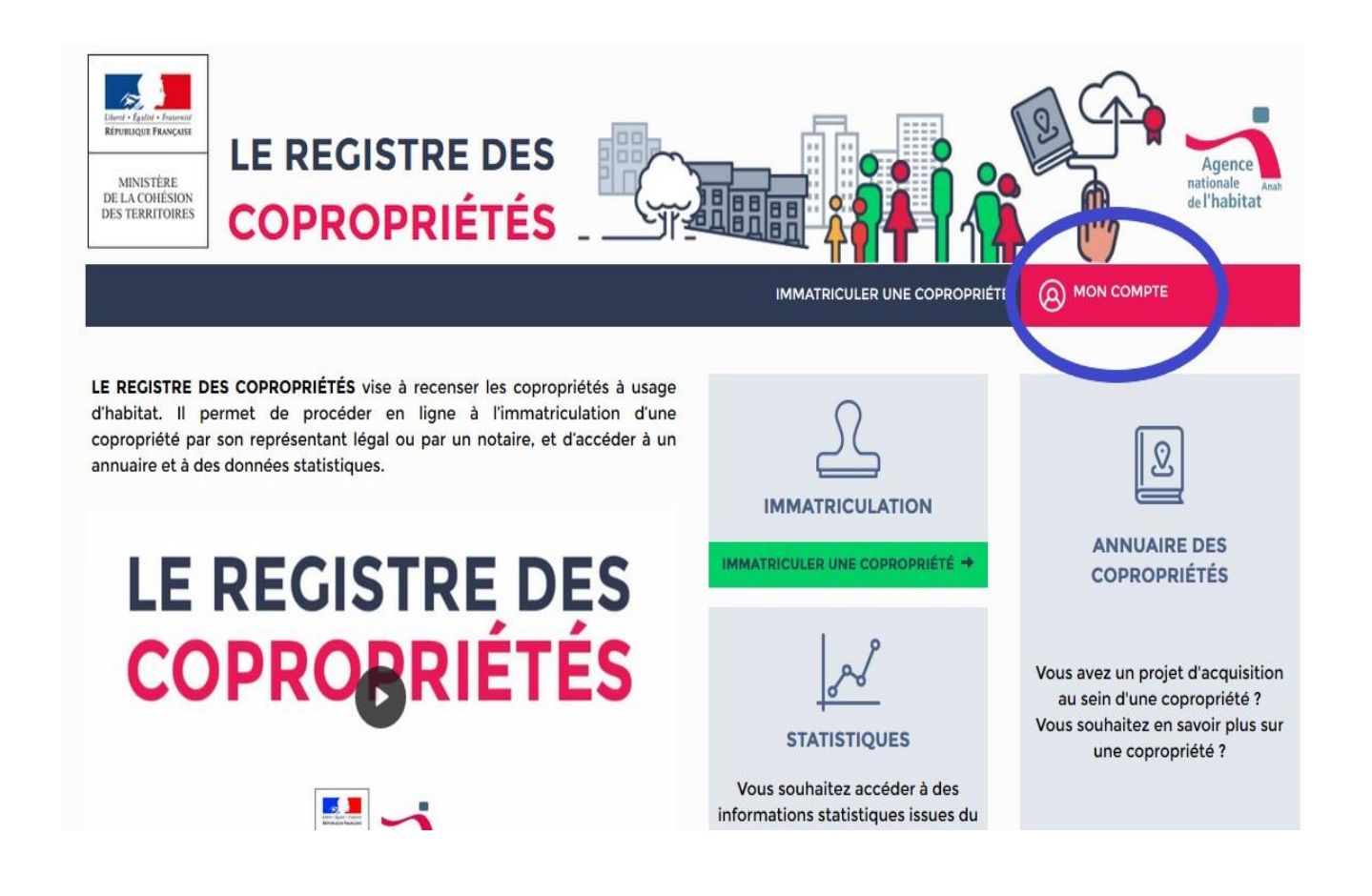

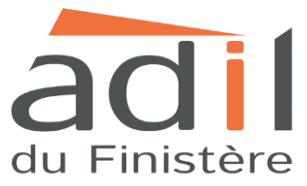

Etape 3 : Allez sur l'icône « s'inscrire » à droite de l'écran.

| LE REGISTRE DES<br>COPROPRIÉTÉS                                     | IMATRICULER UNE COPROPRIÉTE                                                                                                    |
|---------------------------------------------------------------------|----------------------------------------------------------------------------------------------------|
| Accueil / Connexion<br>Identifiant Adresse<br>Mot de passe Mot de p | electronique Sinscrire                                                                                                    |
| gouvernement.fr                                                     | Image: Strategy and the service public.fr       Image: Service public.fr         Image: Service public.fr       Image: Service public.fr |

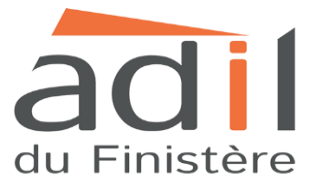

**Etape 4** : Renseigner le type de télédéclarant « syndic bénévole » puis cocher la case « je ne suis pas un robot » et cliquez sur « suivant ».

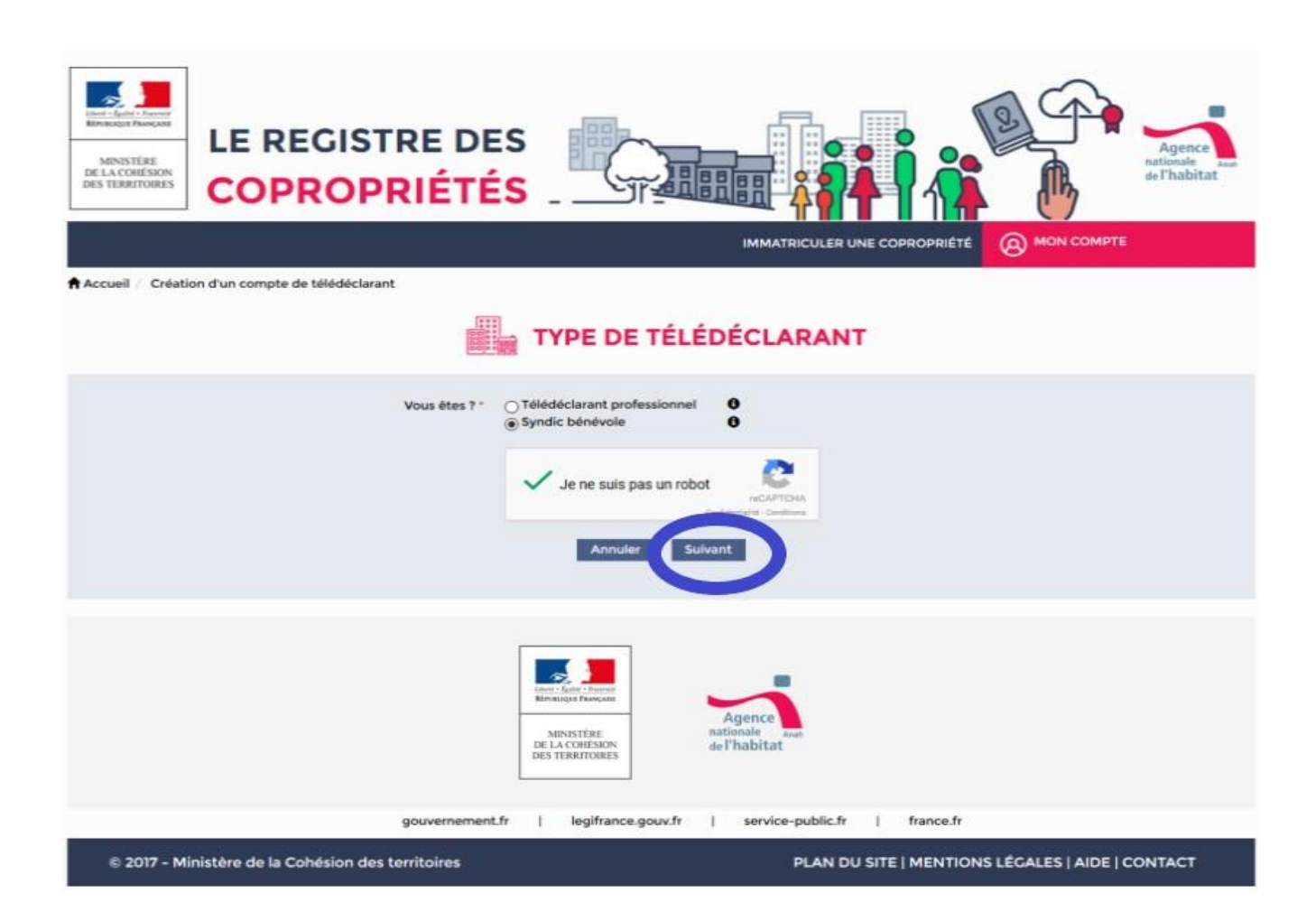

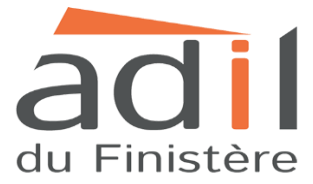

**Etape 5** : Vous devez renseigner des informations sur votre identité : il s'agit de vos coordonnées personnelles.

| MINISTÈRE<br>DE LA COHÉSION<br>DES TERRITOIRES COPROPRIÉTÉ | S                                      | ₿                   | nationale Anah<br>de l'habitat |
|------------------------------------------------------------|----------------------------------------|---------------------|--------------------------------|
|                                                            | IMMATRICULER UNE COPROPRIÉTÉ           |                     |                                |
| Accueil / Création d'un compte de télédéclarant            |                                        | Ŭ                   |                                |
|                                                            | TION D'UN COMPTE TÉLÉDÉCLARANT         |                     |                                |
| INFC                                                       | ORMATIONS SUR LE REPRÉSENTANT LÉGAL 😝  |                     |                                |
| Civilité"                                                  | V                                      |                     |                                |
| Nom*                                                       | Nom                                    |                     |                                |
| Prénom•                                                    | Prénom                                 |                     |                                |
| Adresse électronique*                                      | Adresse électronique                   |                     |                                |
| Confirmation de l'adresse électronique*                    | Confirmation de l'adresse électronique |                     |                                |
| Téléphone*                                                 | Téléphone                              |                     |                                |
| Code APE                                                   | Code APE                               |                     |                                |
|                                                            |                                        |                     |                                |
|                                                            |                                        |                     |                                |
| Etablissement domicilié en France*                         |                                        |                     |                                |
| Complément pour l'adressage                                | Complément pour l'adressage            |                     |                                |
| Immeuble, résidence                                        | Immeuble, résidence                    |                     |                                |
| Voie                                                       | Voie                                   |                     |                                |
| Lieu-dit ou boite postale                                  | Lieu-dit ou boite postale              |                     |                                |
| Code postal (ou cedex)*                                    | Code postal (ou cedex)                 |                     |                                |
| Commune*                                                   | v                                      |                     |                                |
| Pays*                                                      | FRANCE                                 |                     |                                |
| PARA                                                       | MÈTRES TECHNIQUES POUR LES WEBSERVICES |                     |                                |
| DN Certificat client 1                                     | DN Certificat client                   | Importer certificat |                                |
| DN Emetteur Certificat 1                                   | DN Emetteur Certificat                 |                     |                                |
| DN Certificat client 2                                     | DN Certificat client                   | Importer certificat |                                |
| DN Emetteur Certificat 2                                   | DN Emetteur Certificat                 |                     |                                |
|                                                            | Retour                                 |                     |                                |

NB : Le code APE n'est pas à renseigner

Paramètres techniques pour les webservices : ces informations sont facultatives.

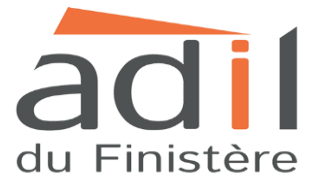

Etape 6 : Un message sera indiqué sur votre écran :

| LE REGISTRE DES<br>DE LA CONFISION<br>DISTERRITORIES<br>COPROPRIÉTÉS                                                                                                    | IMMATRICULER UNE COPROPRIÉTE                                                                                                    |
|----------------------------------------------------------------------------------------------------|----------------------------------------------------------------------------------------------------|
| Accueil / Création d'un compte de télédéclarant                                                                                                    | I D'UN COMPTE TÉLÉDÉCLARANT                                                                                                    |
| Un courriel a été envoyé à l'adresse électronique<br>Pensez à consulter vos courriers indésirables si vous ne recevez pas<br>Merci également de vous assurer que vos paramétrages de sécurité<br>coproprietes.gouv.fr.<br>Si vous n'avez pas reçu de courriel vous invitant à créer un mot de p | avec un lien pour définir votre mot de passe.<br>le courriel de définition du mot de passe.<br>Informatique vous permettent de recevoir les courriels émis par ne_pas_repondre@registre-<br>asse dans les trois heures à venir, merci de nous le signaler via le formulaire de contact.<br>Retour à la page d'accuell |
| DE<br>DE                                                                                                    | Di Ager Darcen<br>Ministrer<br>La Coffision<br>I Territores                                                                                                    |
| gouvernement.fr  <br>© 2017 - Ministère de la Cohésion des territoires                                                                                                    | legifrance.gouv.fr   service-public.fr   france.fr<br>PLAN DU SITE   MENTIONS LÉGALES   AIDE   CONTACT                                                                                                    |

« Un courriel a été envoyé à l'adresse électronique <u>exemple@mail.com</u> avec un lien pour définir votre mot de passe. Pensez à consulter vos courriers indésirables si vous ne recevez pas le courriel de définition du mot de passe. Merci également de vous assurer que vos paramétrages de sécurité informatique vous permettent de recevoir les courriels émis par <u>ne pas repondre@reqistre-copropriétés.qouv.fr</u>. Si vous n'avez pas reçu de courriel vous invitant à créer un mot de passe dans les trois heures à venir, merci de nous le signaler via le formulaire de contact ».

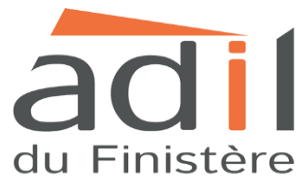

Etape 7 : Vous devez vous rendre sur votre boîte de messagerie électronique.

Afin de finaliser la création du compte télédéclarant, il faudra vous rendre sur votre boîte mail, et cliquer sur le lien présent dans le mail.

Vous devez saisir un mot de passe compris entre 8 caractères minimum et 12 caractères maximum, sans espace, comportant au moins un chiffre, une minuscule et une majuscule. Ce lien a une durée de validité de 120h. Vous pouvez également copier ce lien et le coller dans la barre d'adresse de votre navigateur.

Un code d'activation vous sera envoyé sous un délai maximum de 15 jours par voie postale afin d'achever la procédure d'activation de votre compte. Il vous suffira de renseigner ce code dans votre espace personnel. En cas de perte du courrier, vous pourrez demander l'envoi d'un nouveau code d'activation dans votre espace personnel.

Pour accéder à votre espace personnel, rendez-vous sur le site <u>https://www.registre-coproprietes.gouv.fr/#/</u>, à la rubrique « Mon compte », puis connectez-vous à l'aide de votre adresse électronique et de votre mot de passe.

En cas de besoin, vous pouvez contacter l'assistance en utilisant le formulaire de contact situé à la rubrique « Aide ».

Si vous ne recevez pas le mail, pensez également à consulter vos SPAM ou enregistrer l'adresse du registre national d'immatriculation.

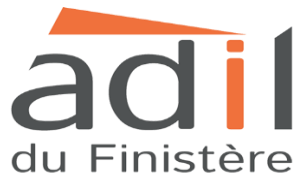

**Etape 8 :** Une fois que vous avez reçu le courrier avec le code d'activation, vous pouvez activer votre compte.

Aller dans « Activer mon compte » puis saisissez le code d'activation présent dans le courrier, cliquez sur « Valider ».

| LE REGISTRE DES<br>EVENENTERE<br>DE LA CORRECTORES<br>COPROPRIÉTÉS                 |                  | Agence<br>ationale<br>el'habitat                                                                                                    |
|------------------------------------------------------------------------------------|------------------|----------------------------------------------------------------------------------------------------|
|                                                                                    |                  |                                                                                                    |
| VOUS ÊTES   UN REPRÉSENTANT LÉCAL DE COPROPRIÉTÉ(S) LE REGISTRE ET MOI ADDE ET FAQ | EXCÉDER CHERCHER | Image: Construction of the construction of the constru |

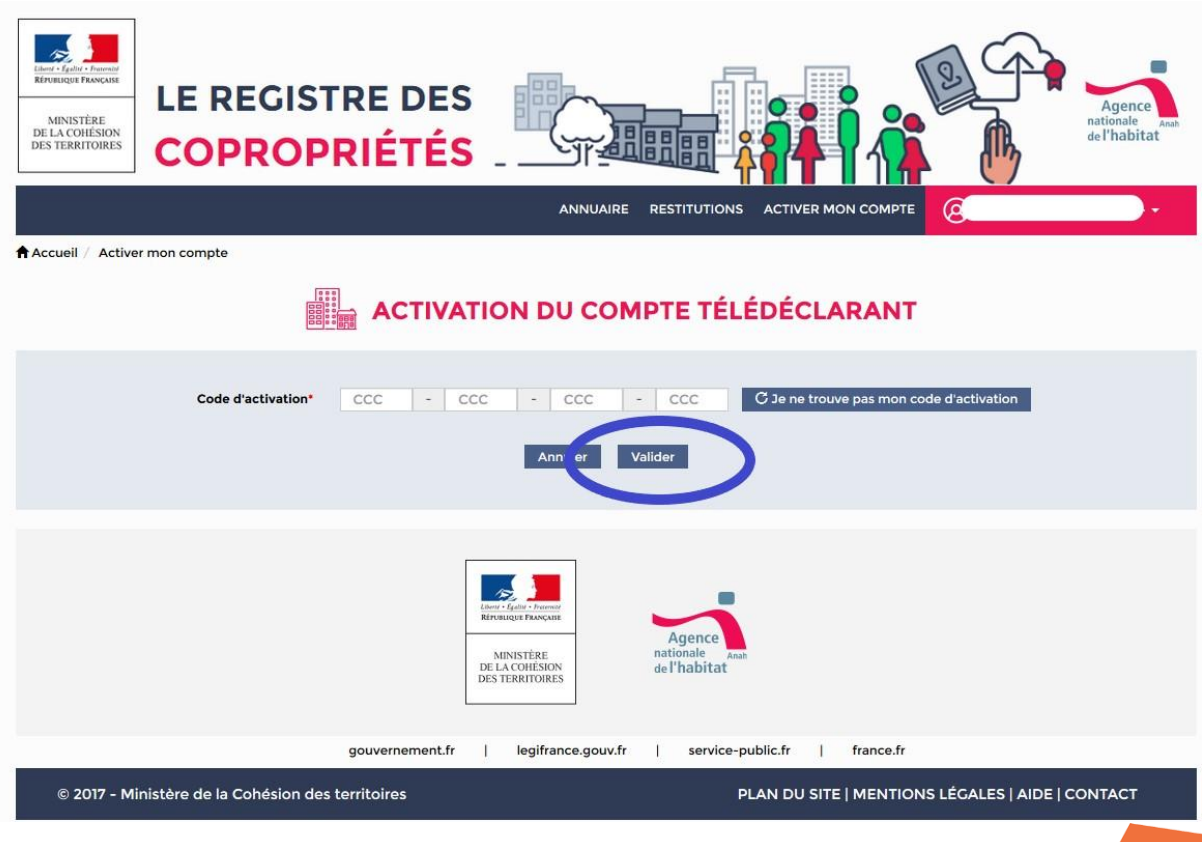

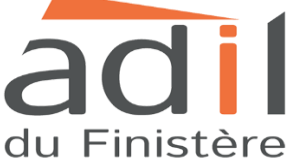

Etape 9 : Vous pouvez vous rendre sur l'onglet « Immatriculer une copropriété ».

| LE REGISTRE DES<br>DE LA CORÉSION<br>DES TERRITORIES<br>COPROPRIÉTÉS                                                                                              | UAIRE RESTITUTIONS MES COPROPRIÉTÉS                                                                                                    | Agence<br>nationale<br>de l'habitat                                                                                  |
|----------------------------------------------------------------------------------------------------|----------------------------------------------------------------------------------------------------|----------------------------------------------------------------------------------------------------|
| VOUS ÊTES        OFICIAL DE COPROPRIÉTÉ(S)    VIN REPRÉSENTANT LÉGAL   DE COPROPRIÉTÉ(S)     PRÉSENTATION DU REGISTRE       ILE REGISTRE ET MOI       ALDE ET FAQ | Image: Copropriétés         ANNUAIRE DES         COPROPRIÉTÉS         Image: Copropriétés         Image: Copropriétés     < | INMATRICULER UNE COPROPRIÉTÉ +<br>CÉREN COPROPRIÉTÉ +<br>RATTACHER UNE COPROPRIÉTÉ +<br>MON COMPTE +<br>MON COMPTE + |

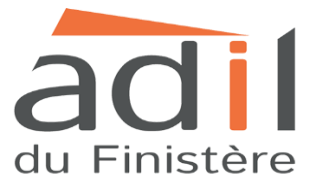

**Etape 10**: Vous allez désormais immatriculer votre copropriété. Pour ce faire, il faudra renseigner les informations de rattachement.

| ups//www.jaciicicu                                                                                                    |                                                                                                    |
|----------------------------------------------------------------------------------------------------|----------------------------------------------------------------------------------------------------|
| MINISTÈRE<br>DE LA COLÉSION<br>DES TERRITORES<br>COPROPRIÉTÉ                                                                                      | ÉS                                                                                                    |
| INF                                                                                                    |                                                                                                    |
| Accueil / Immatriculer une copropriété                                                                                                    |                                                                                                    |
|                                                                                                    | MMATRICULER UNE COPROPRIÉTÉ                                                                                                    |
| Informations de rattachement 🞯 Identification 🥝                                                                                                   | Procédures administratives et judiciaires 🕝 Données Financières 🕝 Données techniques 🕝                                                                                           |
| Agissez-vous dans le cadre d'une mission d'admi<br>pro<br>Date de début du mandat ou de la<br>Date de fin du mandat ou de la<br>Type de pièce jus | CONTRAT DE SYNDIC<br>ministration Non v<br>rovisoire ?<br>2 la mission* 01/01/2016  0<br>4 la mission* 13/02/2018  0<br>0<br>0<br>0<br>0<br>0<br>0<br>0<br>0<br>0<br>0<br>0<br>0 |
| Pièce jus                                                                                                    | Ustificative* Contrat de syndic<br>PV de l'assemblée générale approuvant le mandat de syndic                                                                                     |
|                                                                                                    |                                                                                                    |
|                                                                                                    | > ETAPE SUIVANTE                                                                                                    |
|                                                                                                    | Sauvegarder temporairement Soumettre pour validation Supprimer Quitter                                                                                                    |

#### Information de rattachement

Contrat de syndic :

- Agissez-vous dans le cadre d'une mission d'administration provisoire ? Sélectionner OUI ou NON.
- Date de début du mandat ou de la mission
- Date de fin du mandat ou de la mission

Vous trouverez ces informations dans le procès-verbal d'assemblée générale ou dans le contrat de syndic.

- Type de pièce justificative : sélectionner : soit le procès-verbal d'assemblée générale soit le contrat type de syndic.

Attention, les documents seront vérifiés. Le procès-verbal d'assemblée générale ou le contrat de syndic doit nommer le syndic bénévole et doit être signé.

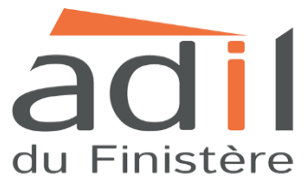

Joindre la pièce justificative.

La pièce justificative doit être au format .*pdf* et ne doit pas excéder 5 mégaoctets.

| MINISTÈRE<br>DE LA COHÉSION<br>DES TERRITORIES COPROPRIÉTÉS                                                                                                    |                                                                                                    |                                         | de l'habitat         |
|----------------------------------------------------------------------------------------------------|----------------------------------------------------------------------------------------------------|-----------------------------------------|----------------------|
|                                                                                                    | ANNUAIRE RESTITUTIONS MI                                                                                                    | es copropriétés 🗸 🔕 ⊂                   | Administrat 🗸        |
| Accueil / Immatriculer une copropriété                                                                                                    |                                                                                                    | PRIÉTÉ                                  |                      |
| Informations de rattachement 🛞 Identification 🛞 Procédures                                                                                                    | administratives et judiciaires 🥝                                                                                                    | Données Financières                     | Données techniques 🕝 |
| CC<br>Agissez-vous dans le cadre d'une mission d'administration<br>provisoire ?*<br>Date de début du mandat ou de la mission*<br>Date de fin du mandat ou de la mission*<br>Type de pièce justificative*<br>Pièce justificative* | NTRAT DE SYNDIC       Non       29/12/2015       28/12/2018       28/12/2018       PV de l'assemblée générale approu       PV AC 2015.pdf | vant le mandat de syndic 🔽<br>Parcourir | 0<br>0               |
|                                                                                                    | Sauvegarder temporairement                                                                                                    | Soumettre pour validation               | Supprimer Quitter    |

Après avoir joint la pièce justificative, cliquez sur « étape suivante ».

| MINISTÈRE<br>DE LA CONFÉSION<br>DES TERRITORES<br>COPROPRIÉTÉ                                                                                                    | S                                                                                                    |                                          | de l'habitat         |
|----------------------------------------------------------------------------------------------------|----------------------------------------------------------------------------------------------------|------------------------------------------|----------------------|
| INFC                                                                                                    | DRMATIONS - ANNUAIRE RESTITUTIONS                                                                                                    | MES COPROPRIÉTÉS 🗸 🔕                     | IAdministrat 🗸       |
| Accueil / Immatriculer une copropriété                                                                                                    |                                                                                                    |                                          |                      |
|                                                                                                    | MATRICULER UNE COPRO                                                                                                    | PRIÉTÉ                                   |                      |
| Informations de rattachement 🛞 Identification 🛞                                                                                                    | Procédures administratives et judiciaires 🥥                                                                                                    | Données Financières 🛞                    | Données techniques 📀 |
| Agissez-vous dans le cadre d'une mission d'admini<br>prov<br>Date de début du mandat ou de la r<br>Date de fin du mandat ou de la r<br>Type de pièce justi<br>Pièce justi | CONTRAT DE SYNDIC<br>Istration<br>risoire ?*<br>mission*<br>29/12/2015<br>20/12/2018<br>0<br>ficative*<br>PV de l'assemblée générale appro<br>ficative*<br>PV AC 2015.pdf | puvant le mandat de con de<br>Parcourir_ | 9                    |
|                                                                                                    |                                                                                                    |                                          | > ETAPE SUIVANTE     |
|                                                                                                    | Sauvegarder temporairement                                                                                                    | Soumettre pour validation                | Supprimer Quitter    |

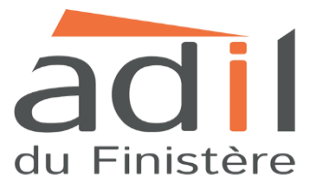

**Etape 11** : Vous devez renseigner les informations d'identification de la copropriété.

| DE LA COHÉSION<br>DES TERRITOIRES COPROPRIÉTÉS                     |                                       |                                                            | de l'habitat         |
|--------------------------------------------------------------------|---------------------------------------|------------------------------------------------------------|----------------------|
| INFORMATIONS                                                       | - ANNUAIRE RESTITUTIONS M             | ES COPROPRIÉTÉS 🗸 🔘                                        | Administrat 🗸        |
| Accueil / Immatriculer une copropriété                             | ICULER UNE COPRO                      | PRIÉTÉ                                                     |                      |
| Informations de rattachement 🛞 Identification 🛞 Procédu            | res administratives et judiciaires 📀  | Données Financières 🛞                                      | Données techniques 🥥 |
| Nom de la copropriété<br>Date de règlement de copropriété<br>SIRET | IDENTIFICATION                        | t obligatoire .<br>ropriété <sup>=</sup> est obligatoire . |                      |
| Туре                                                               | Merci de renseigner l'adresse de réfé | ence de la copropriété.                                    |                      |
| Adresse                                                            |                                       | Ajouter                                                    |                      |
| Adresse                                                            | Туре                                  | Géolocalisation                                            |                      |
| PAR                                                                | Aucune adresse ajoutée                |                                                            |                      |

#### 1) Identification

- Le nom de la copropriété : celui-ci figure dans votre règlement de copropriété.
- La date du règlement de copropriété
- Le numéro SIRET n'est pas à renseigner.

#### 2) Adresse

- Туре
- Adresse : entrer votre adresse, celle-ci doit s'afficher automatiquement, l'adresse est alors géolocalisée, puis cliquez sur « ajouter ».

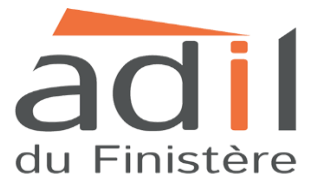

### 3) Parcelles cadastrales

Vous trouverez les informations concernant la parcelle cadastrale dans le règlement de copropriété.

Si vous ne trouvez pas ces informations dans le règlement de copropriété, vous pouvez faire une recherche sur le site internet suivant : <u>https://www.cadastre.gouv.fr/scpc/accueil.do</u>

Il vous suffit alors d'entrer l'adresse de la copropriété pour trouver la référence cadastrale.

|             |             | PARC       | ELLES CADA       | ASTRALES O      |                    |                 |
|-------------|-------------|------------|------------------|-----------------|--------------------|-----------------|
| (           | Code postal |            |                  | Code INSE       | E                  |                 |
|             | Commune     | v          |                  | Préfix          | e                  | 0               |
| Commun      | e absorbée  | v 0        |                  | Section         | n                  | 0               |
|             |             |            |                  | Numéro parcelle | e                  | Ajouter         |
| Code postal | Commune     | Code INSEE | Préfixe          | Section         | Numéro de parcelle | Géolocalisation |
|             |             | Aucun      | e parcelle cadas | trale ajoutée   |                    |                 |

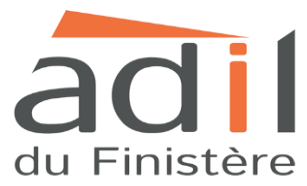

#### 4) Informations complémentaires

| Le champ "Syndicat" est obligatoire .<br>Syndicat principal / secondaire*<br>Le champ "Résidence service" est obligatoire .<br>Résidence service*<br>Le champ "Syndicat coopératif" est obligatoire .<br>Le champ "Syndicat coopératif" est obligatoire . |
|----------------------------------------------------------------------------------------------------|
| Le champ "Syndicat" est obligatoire .<br>Syndicat principal / secondaire*  Le champ "Résidence service" est obligatoire .  Résidence service*  Le champ "Syndicat coopératif" est obligatoire .  Le champ "Syndicat coopératif" est obligatoire .         |
| Syndicat principal / secondaire*  Le champ "Résidence service" est obligatoire .  Résidence service*  Le champ "Syndicat coopératif" est obligatoire .  Le champ "Syndicat coopératif" est obligatoire .                                                  |
| Le champ "Résidence service" est obligatoire .<br>Résidence service • • • • • • • • • • • • • • • • • • •                                                                                                    |
| Le champ "Résidence service" est obligatoire .<br>Résidence service*<br>Le champ "Syndicat coopératif" est obligatoire .                                                                                                    |
| Résidence service*                                                                                                    |
| Le champ <b>"Syndicat coopératif"</b> est obligatoire .                                                                                                    |
| La share Warehas tatal de latet est ablicataire                                                                                                    |
| Le champ "Nompre total de lots" est opligatoire                                                                                                    |
| Syndicat coopératif*                                                                                                    |
|                                                                                                    |
| Le champ "Nombre total de lots à usage d'habitation, de bureaux ou de commerce" est obligatoire .                                                                                                    |
| Nombre d'ASL* 0 O Nombre total de lots à usage d'habitation, de O                                                                                                    |
| bureaux ou de commerces"                                                                                                    |
| Le champ "Nombre de lots à usage d'habitation" est obligatoire .                                                                                                    |
| Nombre d'AFUL* 0 Ø Nombre de lots à usage d'habitation*                                                                                                    |
|                                                                                                    |
| Le champ "Nombre de lots de stationnement" est obligatoire .                                                                                                    |
| Nombre d'Unions de syndicats* 0 0 Nombre de lots de stationnement*                                                                                                    |
|                                                                                                    |

Vous trouverez ces informations dans le règlement de copropriété.

Syndicat principal / syndicat secondaire

Résidence service : choix entre OUI/NON

Syndicat coopératif : choix entre OUI/NON

Nombre total de lots

Nombre d'ASL auxquelles est rattaché le syndicat des copropriétaires (association syndicale libre)

Nombre total de lots à usage d'habitation, de bureaux ou de commerces

Nombre d'AFUL auxquelles est rattaché le syndicat des copropriétaires (association foncière urbaine libre)

Nombre de lot à usage d'habitation

Nombre d'Unions de syndicats

Nombre de lots de stationnement

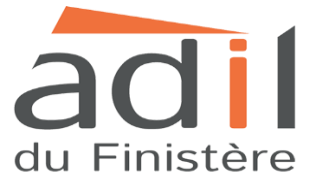

|                                                   | Code postal                                                                                                    | 29200                                                                    |                  | Cod                                                        | e INSEE                                                                     | 29019                                                             |                    |                  |
|---------------------------------------------------|----------------------------------------------------------------------------------------------------|--------------------------------------------------------------------------|------------------|------------------------------------------------------------|-----------------------------------------------------------------------------|-------------------------------------------------------------------|--------------------|------------------|
|                                                   | Commune                                                                                                    | BREST                                                                    |                  |                                                            | Préfixe                                                                     | 000                                                               |                    | 0                |
| Com                                               | mune absorbée                                                                                                    | ~                                                                        | 0                |                                                            |                                                                             |                                                                   |                    |                  |
|                                                   |                                                                                                    |                                                                          |                  |                                                            | Section                                                                     | ko                                                                |                    |                  |
|                                                   |                                                                                                    |                                                                          |                  | Numéro                                                     | parcelle                                                                    |                                                                   |                    | Ajouter          |
| Code postal                                       | Commune                                                                                                    | Code INSEE                                                               | Préfixe          | Section                                                    | N                                                                           | uméro de par                                                      | celle              | Géolocalisation  |
| 29200                                             | BREST                                                                                                    | 29019                                                                    | 000              | ko                                                         | 0050                                                                        |                                                                   |                    |                  |
| Syndicat princip<br>Rés                           | al / secondaire*<br>sidence service*                                                                             | Principal                                                                | 0                |                                                            |                                                                             |                                                                   | 25                 | A                |
| Syndicat princip<br>Ré:                           | al / secondaire*<br>sidence service*                                                                             | Principal V                                                              | 0                |                                                            | Nombre tot                                                                  | al da lota*                                                       | 25                 | Ð                |
| Syndicat princip<br>Ré:<br>Synd                   | al / secondaire*<br>sidence service*<br>licat coopératif*<br>Nombre d'ASL*                                       | Principal V<br>Non V O<br>Non V O                                        | <b>e</b><br>Nomb | re total de lots à                                         | Nombre tot                                                                  | al de lots*<br>itation. de                                        | 25                 | 6                |
| Syndicat princip<br>Ré:<br>Synd                   | al / secondaire*<br>sidence service*<br>licat coopératif*<br>Nombre d'ASL*                                       | Principal V<br>Non V O<br>Non V O                                        | <b>9</b><br>Nomb | re total de lots à<br>bure                                 | Nombre tot<br>usage d'hab<br>aux ou de co                                   | al de lots*<br>itation, de<br>mmerces*                            | 25<br>5            | 0<br>0           |
| Syndicat princip<br>Ré:<br>Synd                   | al / secondaire*<br>sidence service*<br>licat coopératif*<br>Nombre d'ASL*                                       | Principal V<br>Non V O<br>Non V O<br>O O<br>O                            | <b>⊖</b><br>Nomb | re total de lots à<br>bure<br>Nombre de lot                | Nombre tot<br>usage d'hab<br>aux ou de co<br>s à usage d'h                  | al de lots*<br>itation, de<br>mmerces*<br>abitation*              | 25<br>5<br>5       | 0<br>0<br>0      |
| Syndicat princip<br>Rés<br>Synd<br>Nombre d'Union | al / secondaire*<br>sidence service*<br>licat coopératif*<br>Nombre d'ASL*<br>Nombre d'AFUL*<br>ns de syndicats* | Principal V<br>Non V O<br>O O<br>O O<br>O O<br>O O                       | <b>9</b><br>Nomb | re total de lots à<br>bure<br>Nombre de lot<br>Nombre de l | Nombre tot<br>usage d'hab<br>aux ou de co<br>s à usage d'h<br>ots de statio | al de lots*<br>itation, de<br>mmerces*<br>abitation*<br>onnement* | 25<br>5<br>5<br>14 | 6<br>6<br>6      |
| Syndicat princip<br>Ré:<br>Synd<br>Nombre d'Union | al / secondaire*<br>sidence service*<br>licat coopératif*<br>Nombre d'ASL*<br>Nombre d'AFUL*<br>ns de syndicats* | Principal V<br>Non V O<br>O O<br>O O<br>O O<br>O<br>O O<br>O<br>O O<br>O | <b>9</b><br>Nomb | re total de lots à<br>bure<br>Nombre de lot<br>Nombre de l | Nombre tot<br>usage d'hab<br>sux ou de co<br>s à usage d'h<br>ots de statio | al de lots*<br>itation, de<br>mmerces*<br>abitation*<br>onnement* | 25<br>5<br>5       | 0<br>0<br>0<br>0 |

Après avoir rempli toutes les informations, cliquez sur « étape suivante ».

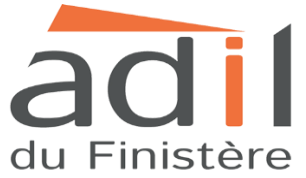

**Etape 12** : Vous allez devoir renseigner certaines informations dans l'onglet « Procédures administratives et judiciaires ».

|                            |                                      | COPROPRIETE : 3 RUE                         |                       |                    |
|----------------------------|--------------------------------------|---------------------------------------------|-----------------------|--------------------|
| formations de rattachement | Identification 🥥                     | Procédures administratives et judiciaires 🥹 | Données Financières 🛞 | Données techniques |
| Arrêtés relatifs au code   | INFO                                 |                                             | AIRES                 |                    |
| Arrêtês de pêril sur l     | es parties communes*                 | Non 🗸 🖨                                     |                       |                    |
| Arrêtés sur les éq         | uipements communs*<br>Mandat ad hoc* | Non V O                                     |                       |                    |
| Or                         | donnance de carence <sup>*</sup>     | Non 🗸 🖲                                     |                       |                    |
|                            |                                      |                                             |                       |                    |

Indiquez dans chaque champs OUI ou NON

- Arrêtés relatifs au code de la santé publique
- Les locaux dangereux en fonction de l'utilisation qui en est faite (L. 1331-24 code de la santé publique)
- Un arrêté d'insalubrité (L. 1331-26 et L. 1331-26-1 du code de la santé publique).
- Traitement du risque saturnisme (L. 1334-2 du code de la santé publique)
- Traitement du risque d'exposition à l'amiante (L. 1334-16 du code de la santé publique).
- Arrêtés de péril sur les parties communes
- Arrêtés sur les équipements communs

Si vous cochez la case OUI, veuillez indiquer la date de l'arrêté.

- Mandat ad'hoc (si vous cochez la case OUI, veuillez indiquer la date de l'ordonnance de nomination et la date de fin de mission indiquée dans l'ordonnance de nomination).
- Ordonnance de carence (si vous cochez la case OUI, veuillez indiquer la date de l'ordonnance du président du tribunal de grande instance).

Puis cliquez sur « étape suivante ».

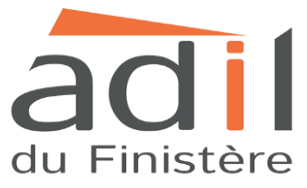

**Etape 13** : Les informations financières de la copropriété sont à compléter dans l'onglet « Données financières ».

|                                                                                         |                                                                           | UNE COPRO                | PRIETE                                |                      |
|-----------------------------------------------------------------------------------------|---------------------------------------------------------------------------|--------------------------|---------------------------------------|----------------------|
| _                                                                                       | COPROPRIÉTÉ : 3 RUE                                                       |                          |                                       |                      |
| Informations do rattachoment                                                            | inn 🕢 Brocóduros administrati                                             | was at indicisizes       | Donnéos Einansières                   | Despréss techniques  |
| informations de rattachement                                                            | procedures administrati                                                   | ves et judiciaires 🗢     | Donnees Financieres 🗢                 | Donnees techniques 🔘 |
|                                                                                         |                                                                           |                          |                                       |                      |
|                                                                                         | INFORMATIONS                                                              | EINANCIÈRES              |                                       |                      |
|                                                                                         | INFORMATIONS                                                              | FINANCIERES              |                                       |                      |
| L'exercice comptable en cours, pour lequel l'<br>comptes n'a pas encore été tenue, est- | assemblée générale approuvant les<br>-il le premier exercice comptable ?* | Non 🗸                    | 0                                     |                      |
| Dat                                                                                     | e de début de l'exercice comptable                                        | 01/01/2017               |                                       |                      |
|                                                                                         | Date de fin de l'exercice comptable*                                      | 31/12/2017               | 0                                     |                      |
|                                                                                         |                                                                           | La date de l'AC approvis | ant las comptas da l'avarcica clo     | as doit être         |
|                                                                                         |                                                                           | postérieure à la date de | fin de l'exercice comptable.          | S doit elle          |
| Date de l'assemblée                                                                     | générale approuvant les comptes*                                          | 02/12/2017               | 0                                     |                      |
| Charges pour opér                                                                       | ations courantes de l'exercice clos*                                      | 2 632,39                 | 0                                     |                      |
| Charges pour travaux et opérations                                                      | exceptionnelles de l'exercice clos*                                       | 0,00                     | 0                                     |                      |
| Montant des dettes fou                                                                  | rnisseurs, rémunérations et autres*                                       | 0,00                     | 0                                     |                      |
| Montant des sommes i                                                                    | restant dues par les copropriétaires                                      |                          | 0                                     |                      |
| Nombre de copropi                                                                       | riétaires débiteurs de plus de 300 €                                      |                          | 0                                     |                      |
|                                                                                         |                                                                           | Le champ "Montant du     | fonds de travaux" est obligatoire     |                      |
|                                                                                         | Montant du fonds de travaux*                                              |                          | U                                     |                      |
| Présence d'un gardien ou d'autres pers                                                  | onnels employés par le syndicat de                                        | Le champ "Présence d'i   | <b>In gardien</b> " est obligatoire . |                      |
|                                                                                         | copropriétaires*                                                          |                          |                                       |                      |
|                                                                                         |                                                                           |                          |                                       |                      |

L'exercice comptable en cours, pour lequel l'assemblée générale approuvant les comptes n'a pas encore été tenue, est-il le premier exercice comptable ? Indiquer OUI ou NON

- Date de début de l'exercice comptable
- Date de fin de l'exercice comptable
- Date de l'assemblée générale approuvant les comptes
- Charges pour opérations courantes de l'exercice clos
- Charges pour travaux et opérations exceptionnelles de l'exercice clos
- Montant des dettes fournisseurs, rémunérations et autres
- Montant des sommes restant dues par les copropriétaires
- Nombre de copropriétaires débiteurs de plus de 300 euros
- Montant du fonds de travaux
- Présence d'un gardien ou d'autres personnels employés par le syndicat de copropriétaires.

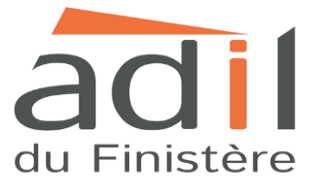

|                              |                               | ATRIC                 | ULER UN              | E COPRO                | OPRIETE |  |  |  |  |  |
|------------------------------|-------------------------------|-----------------------|----------------------|------------------------|---------|--|--|--|--|--|
| COPROPRIÉTÉ : 3 RUE          |                               |                       |                      |                        |         |  |  |  |  |  |
| Informations de rattachement | Identification                | Données Financières   | Données techniques 🧭 |                        |         |  |  |  |  |  |
|                              |                               | Donnees Phancieres Q  | Donnees techniques   |                        |         |  |  |  |  |  |
|                              |                               |                       |                      |                        |         |  |  |  |  |  |
|                              |                               | É                     | TIQUETTE ÉNE         | RGIE                   |         |  |  |  |  |  |
| Nombre de bâtim              | ents par valeur d'Étiquette é | nergie <mark>*</mark> | Étiquette            | Nombre de<br>bâtiments | 0       |  |  |  |  |  |
|                              |                               |                       | A                    | 0                      |         |  |  |  |  |  |
|                              |                               |                       | в                    | 0                      |         |  |  |  |  |  |
|                              |                               |                       | с                    | 0                      |         |  |  |  |  |  |
|                              |                               |                       | D                    | 0                      |         |  |  |  |  |  |
|                              |                               |                       | E                    | 0                      |         |  |  |  |  |  |
|                              |                               |                       | F                    | 0                      |         |  |  |  |  |  |
|                              |                               |                       | c                    | 0                      |         |  |  |  |  |  |
|                              |                               |                       | Non déterminé        | 1                      |         |  |  |  |  |  |
| Nombre to                    | otal de bâtiments de la copro | priété :              | 1                    |                        |         |  |  |  |  |  |
|                              |                               |                       |                      |                        |         |  |  |  |  |  |
|                              |                               | AUTRES                | S DONNÉES TE         | CHNIQUES               |         |  |  |  |  |  |
|                              | Année de const                | ruction               |                      |                        |         |  |  |  |  |  |
|                              | Periode de constr             | uction*               |                      | . 0                    |         |  |  |  |  |  |
|                              | Nombre d'asse                 | nsours*               |                      | •                      |         |  |  |  |  |  |
|                              | Nombre d'ascer                | nseurs*               |                      |                        |         |  |  |  |  |  |

**Etape 14** : Dans l'onglet « Données techniques » il faudra compléter les informations suivantes :

Données techniques :

- Nombre de bâtiments par valeur d'Etiquette énergie
- Nombre total de bâtiment de la copropriété

Autres données techniques :

Année de construction :

Période de construction :

Type de chauffage : individuel ou collectif

Nombre d'ascenseurs

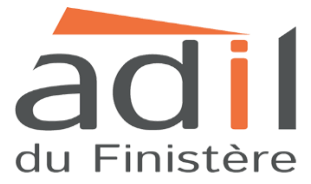

**Etape 15** : Une fois toutes ces informations complétées, cliquez sur « Soumettre pour validation. Si toutefois certaines informations n'ont pas pu être complétées, vous pouvez cliquer sur « sauvegarder temporairement ».

| E.                                                  |               | RGIE                   |                                             |
|-----------------------------------------------------|---------------|------------------------|---------------------------------------------|
| Nombre de bâtiments par valeur d'Étiquette énergie* | Étiquette     | Nombre de<br>bâtiments | 0                                           |
|                                                     | А             | 0                      |                                             |
|                                                     | в             | 0                      |                                             |
|                                                     | с             | 0                      |                                             |
|                                                     | D             | 0                      |                                             |
|                                                     | E             | 0                      |                                             |
|                                                     | F             | 0                      |                                             |
|                                                     | c             | 0                      |                                             |
|                                                     | Non déterminé | 1                      |                                             |
| Nombre total de bâtiments de la copropriété :       |               | CHNIQUES               |                                             |
| Année de construction                               | 1956          | 011112020              |                                             |
| Période de construction*                            |               | ~                      | •                                           |
| Type de chauffage*                                  |               | v 0                    |                                             |
| Nombre d'ascenseurs*                                |               |                        |                                             |
|                                                     |               |                        |                                             |
|                                                     |               |                        |                                             |
| ETAPE PRÉCÉDENTE                                    | Sauvegarde    | er temporairement      | Soumettre pour validation Supprimer Quitter |
|                                                     |               |                        |                                             |

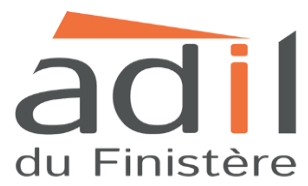

**Etape 16** : Vous allez voir apparaître le récapitulatif de votre déclaration, il faudra bien vérifier que les informations ne soient pas erronées.

| MINISTERE<br>DE LA COLESION<br>DES TERRITORES | GIST<br>ROPI   | RE D<br>RIÉT  | ES<br>ÉS _   |            |             | RESTITUTIONS          |                    | ÉS y  |                    | Agence<br>nationale Anak<br>de l'habitat |
|-----------------------------------------------|----------------|---------------|--------------|------------|-------------|-----------------------|--------------------|-------|--------------------|------------------------------------------|
| Accueil / Immatriculer une copropr            | iété           |               |              | δt.        |             |                       |                    |       |                    |                                          |
|                                               |                | R             | ÉCAPI        | TULA       | TIF DE      | E LA DÉCL             | ARATION            |       |                    |                                          |
|                                               |                |               | INFO         | RMATIO     | NS DE R/    | ATTACHEMEN            | т                  |       |                    |                                          |
| Pièce justificative                           | PV AG 201      | 5.pdf         |              |            | Voir le jus | tificatif             | Date de téléversem | ient  | 13/02/2018 à 16h47 | -                                        |
|                                               |                | Administratio | n provisoire | N          | on          | <u>v</u>              |                    |       |                    |                                          |
| Dat                                           | e du début de  | e mandat ou d | e la mission | 29,        | /12/2015    |                       |                    |       |                    |                                          |
|                                               | Date de fin de | e mandat ou d | e la mission | 28,        | /12/2018    |                       |                    |       |                    |                                          |
|                                               |                |               |              | IDE        | NTIFICA     | TION                  |                    |       |                    |                                          |
| Nom<br>Date du règlement de                   | 22/07/195      | 7             |              | N          | luméro      |                       |                    | SIRET |                    |                                          |
| copropriété                                   |                |               |              | d'immatric | ulation     |                       |                    |       |                    |                                          |
|                                               | <i>**</i>      | Adress        | P            |            | densen de u | Туре                  | Géolocalisation    |       |                    |                                          |
|                                               | 31             | . 29200 E     | srest        | A          | uresse de n | elerence              |                    |       |                    |                                          |
|                                               | Code           | Commune       | Code         | Préfixe    | Section     | Numéro de<br>parcelle | Géolocalisation    |       |                    |                                          |
|                                               | 29200          | BREST         | 29019        | 000        |             |                       |                    |       |                    |                                          |
|                                               |                |               |              |            |             |                       |                    |       |                    |                                          |
| Syndicat principal / s                        | econdaire      | Principa      | V            |            |             |                       |                    |       |                    |                                          |
| Résiden                                       | ce service     | Non           | ~            |            |             |                       |                    |       |                    |                                          |

| Résidence service           | Non |                                             |    |  |
|-----------------------------|-----|---------------------------------------------|----|--|
| Syndicat coopératif         | Non | Nombre total de lots                        | 25 |  |
| Nombre d'ASL                | 0   | Nombre total de lots à usage                | 5  |  |
|                             |     | d'habitation, de bureaux ou de<br>commerces |    |  |
| Nombre d'AFUL               | 0   | Nombre de lots à usage d'habitation         | 5  |  |
| Nombre d'Union de syndicats | 0   | Nombre de lots de stationnement             | 14 |  |
|                             |     |                                             |    |  |

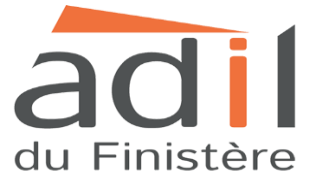

| <form></form>                                                                                                    |                                                                                 |                            |     |         |     |     |      |      |    |              |        |  |  |        |        |  |
|----------------------------------------------------------------------------------------------------|---------------------------------------------------------------------------------|----------------------------|-----|---------|-----|-----|------|------|----|--------------|--------|--|--|--------|--------|--|
| <form></form>                                                                                                    |                                                                                 | PRO                        | CÉD | URE     | 5 A | DN  |      | TRA  | тг | VES ET JUDIC | IAIRES |  |  |        |        |  |
|                                                                                                    | Arrêtés relatifs au code de la santé                                            | Non                        |     |         |     |     |      |      |    |              |        |  |  |        |        |  |
| <form></form>                                                                                                    | publique                                                                        | Non                        |     |         |     |     |      |      |    |              |        |  |  |        |        |  |
|                                                                                                    | Arrêtés de péril sur les parties                                                | Non                        |     |         |     |     |      |      |    |              |        |  |  |        |        |  |
|                                                                                                    | communes                                                                        |                            |     |         |     |     |      |      |    |              |        |  |  |        |        |  |
| <form></form>                                                                                                    | Arrêtés sur les équipements communs                                             | Non                        |     |         |     |     |      |      |    |              |        |  |  |        |        |  |
|                                                                                                    |                                                                                 |                            |     |         |     |     |      |      |    |              |        |  |  |        |        |  |
| <form></form>                                                                                                    | Mandat ad hoc                                                                   | Non                        |     |         |     |     |      |      |    |              |        |  |  |        |        |  |
|                                                                                                    | Ordonnance de carence                                                           | Non                        |     |         |     |     |      |      |    |              |        |  |  |        |        |  |
|                                                                                                    |                                                                                 |                            |     |         |     |     |      |      |    |              |        |  |  |        |        |  |
| Contract of the contract of the contract of the                                                                                                    |                                                                                 |                            |     |         | D   |     | NÉE  | C E1 |    | NCIÈRES      |        |  |  |        |        |  |
| <pre>intermedia generative generative genera</pre>                                                                                                    | L'exercice comptable en cours, pour                                             | Non                        | 1   |         |     |     | NEE  | 5 FI |    | INCIERES     |        |  |  |        |        |  |
| el la prombre ceercice comptable T<br>Dete de fini de ferencice comptable (20/2/2007)<br>Dete de fini de ferencice comptable (20/2/2007)<br>Dete de fini de ferencie comptable (20/2/2007)<br>Charge pour travelle contante (20/2/2007)<br>Charge pour travelle contante (20/2/2007)<br>Montant des detes fournissens<br>Rescriptionelles de l'asercice con<br>Rescriptionelles de l'asercice con<br>Rescriptionelles de | lequel l'assemblée générale approuvant<br>les comptes n'a pas encore été tenue, | Non                        |     |         |     |     |      |      |    |              |        |  |  |        |        |  |
| Date de l'assemble généres   Date de l'assemble généres   approvent les comptes   approvent les comptes   approvent                                                                                                    | est-il le premier exercice comptable ?                                          | 01/01/201                  | ~   |         |     |     |      |      |    |              |        |  |  |        |        |  |
| Late de l'assemblée deniration   Date de l'assemblée deniration   Charge pour opérations   Course de comptes   Charge pour travaux et opérations   Coursenties de l'assemblée de l'assemblée d                                                                                                    | Date de fin de l'exercice comptable                                             | 31/12/201                  | 6   |         |     |     |      |      |    |              |        |  |  |        |        |  |
| Charge pour operations coursets of good in the server of the server of the                                                                                                    | Date de l'assemblée générale                                                    | 02/12/201                  | 7   |         |     |     |      |      |    |              |        |  |  |        |        |  |
| Charge pour opérations 2.62.39   Scharge pour travaux et opérations 0.00   Scharge pour travaux et opérations 0.00   Scharge pour travaux et opérations <td< th=""><th>approuvant les comptes</th><th>02/12/201</th><th>,</th><th></th><th></th><th></th><th></th><th></th><th></th><th></th><th></th><th></th><th></th><th></th><th></th><th></th></td<>                                                                                                    | approuvant les comptes                                                          | 02/12/201                  | ,   |         |     |     |      |      |    |              |        |  |  |        |        |  |
| Charge pour travaas et opérations   Charge pour travaas et opérations   Présence d'un gardien ou d'autres   copropriétaires   Charge pour travaas et opérations   Charge pour travaas et opérations   Présence d'un gardien ou d'autres   copropriétaires   Nombre de bâtiments par valeur d'Étiquette énergie   Étiquette À à C D E F C Non déterminé   Nombre de bâtiments de la copropriété   Image de construction   Des de construction   Des de construction   Des de de construction   Des de de discenseurs   O                                                                                                    | Charge pour opérations courantes de<br>l'exercice clos                          | 2 632,39                   |     |         |     |     |      |      |    |              |        |  |  |        |        |  |
| Automatin des dettes fournisseurs   Montaint des dettes fournisseurs   Montaint des sommes restant dues par   Iss. corporriétaires     Nombre de corporriétaires     Montaint des sommes restant dues par   Des de total des dettes fournisseurs     Outematin des corporriétaires     Nombre de corporriétaires     Nombre de bâtiments par valeur d'Étiquette énergio     Étiquette   Nombre de bâtiments de la corporriété     Nombre de bâtiments de la corporriété     Nombre de bâtiments de la corporriété     Nombre de bâtiments de la corporriété     Nombre de bâtiments de la corporriété     Periode de construction   De 1949 à 1960   Nombre d'ascenseurs     Outemating     Nombre d'ascenseurs     Outemating     Individuel     Nombre d'ascenseurs                                                                                                    | Charge pour travaux et opérations                                               | 0,00                       |     |         |     |     |      |      |    |              |        |  |  |        |        |  |
| Idmunérations et autres   Montant des sommes restant dues par   is plus de Solo   is plus de Solo   Montant de copropriétaires                                                                                                    | Montant des dettes fournisseurs,                                                | 0,00                       |     |         |     |     |      |      |    |              |        |  |  |        |        |  |
| Montant des sommer retant dues par<br>les copropriétaires<br>de plus de 300 c       0         Montant du fonds de travaux<br>présence d'un gardin ou d'autres<br>copropriétaires       0         DONNÉES TECHNIQUES       Non e         Nombre de bâtiments par valeur d'Étiquette énergie       1         Étiquette       A B C D E F C Non déterminé<br>Nombre de bâtiments de la copropriété         Montant du foid de construction       1956         Présence d'un gardine to d'autres<br>copropriétaires       1         Mombre de bâtiments de la copropriété       1         Mombre de bâtiments de la copropriété       1         Mombre de construction       1956         Preiode de construction       1956         Vige de chauffage       Individuel         Nombre d'ascenseurs       0                                                                                                    | rémunérations et autres                                                         |                            |     |         |     |     |      |      |    |              |        |  |  |        |        |  |
| Nombre de copropriétaires débitures   de plus dé 300 g   Montant du fonds de travaux   erbendien ou d'autres   présence d'un gardien ou d'autres   copropriétaires                                                                                                    | Montant des sommes restant dues par<br>les copropriétaires                      | 115,34                     |     |         |     |     |      |      |    |              |        |  |  |        |        |  |
| Montant du fonds de travaux 0.00   Présence d'un gardien ou d'auties corropriétaires     DONNÉES TECHNIQUES     Mombre de bâtiments par valeur d'Étiquette énergie     Étiquette A   B C D   E F   Nombre de bâtiments de la copropriété   1   Année de Construction   1955   Periode de construction   1956   Ype de chauffage   Individued     Nombre d'ascenseurs     Cuttor                                                                                                    | Nombre de copropriétaires débiteurs<br>de plus de 300 €                         | 0                          |     |         |     |     |      |      |    |              |        |  |  |        |        |  |
| Présence d'un gardien ou d'autres corropriétaires         Présence d'un gardien ou d'autres de la corropriétaires         DONNÉES TECHNIQUES         Nombre de bâtiments par valeur d'Étiquette énergie         Étiquette       A B C D E F G Non déterminé         Nombre de bâtiments de la corropriété       1         Année de Construction       1956         Periode de construction       1956         Type de chauffage       Individuel       1         Nombre d'ascenseurs       0       0       1                                                                                                    | Montant du fonds de travaux                                                     | 0,00                       |     |         |     |     |      |      |    |              |        |  |  |        |        |  |
| Personnels employes par le syndiciat de<br>copropriétaires                                                                                                    | Présence d'un gardien ou d'autres                                               | Non                        | /   |         |     |     |      |      |    |              |        |  |  |        |        |  |
| Dennées rechniques         Mombre de bâtiments par valeur d'Étiquette énergis         Étiquette       A       B       C       D       E       F       C       Non déterminé         Nombre de bâtiments       0       0       0       0       0       1         Nombre total de bâtiments de la copropriété       1                                                                                                    | personnels employés par le syndicat de<br>copropriétaires                       |                            |     |         |     |     |      |      |    |              |        |  |  |        |        |  |
| Downées rechniques     Étiquete     A   B   C   D   Étiquete   A   B   C   D   E   F   Nombre de bâtiments   0   0   0   0   0   0   0   0   0   0   0   0   0   0   0   0   0   0   0   0   0   0   0   0   0   0   0   0   0   0   0   0   0   0   0   0   0   0   0   0   0   0   0   0   0   0   0   0   0   0   0   0   0   0   0   0   0   0   0   0   0   0   0   0   0   0   0   0   0   0   0   0   0    0   0                                                                                                    |                                                                                 |                            |     |         |     |     |      |      |    |              |        |  |  |        |        |  |
| Mombre de bâtiments par valeur d'Étiquette énergie         Étiquette       A       B       C       D       E       F       C       Non déterminé         Nombre de bâtiments       0       0       0       0       0       1       Image: Construction       1         Nombre de construction       1956       Image: Construction       1956       Image: Construction       Image: Construction       Image: Constructi                                                                                                    |                                                                                 |                            |     |         | DC  | ONI | NÉES | TE   | сн | NIQUES       |        |  |  |        |        |  |
| Étiquette A B C D E F C Non déterminé   Nombre de bâtiments 0 0 0 0 0 1   Nombre total de bâtiments de la copropriété   1   Periode de construction 1956 -   De 1949 à 1960   Type de chauffage Individuel   Nombre d'ascenseurs 0   Retour Valider                                                                                                    | Nombre de bâtiments par valeur d'Étiqu                                          | ette <mark>énerg</mark> ie |     |         |     |     |      |      |    |              |        |  |  |        |        |  |
| Nombre de bâtiments       0       0       0       0       0       1         Nombre total de bâtiments de la copropriété       1                                                                                                    | É                                                                               | tiquette                   | А   | в       | с   | D   | E    | F    | G  | Non détermi  | né     |  |  |        |        |  |
| Nombre total de bâtiments de la copropriété       1         Année de Construction       1956         Periode de construction       De 1949 à 1960         Type de chauffage       Individuel         Nombre d'ascenseurs       0                                                                                                    | Nombre                                                                          | e de bâtiments             | 0   | 0       | 0   | 0   | 0    | 0    | 0  | 1            |        |  |  |        |        |  |
| Nombre total de bâtiments de la copropriété 1<br>Année de Construction 1956<br>Periode de construction De 1949 à 1960<br>Type de chauffage Individuel<br>Nombre d'ascenseurs 0<br>Retour Valider                                                                                                    |                                                                                 |                            |     |         |     |     |      |      |    |              |        |  |  |        |        |  |
| Année de Construction 1956<br>Periode de construction De 1949 à 1960<br>Type de chauffage Individuel<br>Nombre d'ascenseurs 0<br>Retour Valider                                                                                                    | Nombre total de bâtiments de la                                                 | copropriété                | 1   |         |     |     |      |      |    |              |        |  |  |        |        |  |
| Periode de construction     De 1949 à 1960       Type de chauffage     Individuel       Nombre d'ascenseurs     0                                                                                                    | Année de Construction 1956                                                      |                            |     |         |     |     |      |      |    |              |        |  |  |        |        |  |
| Type de chauffage     Individuel       Nombre d'ascenseurs     0         Retour     Valider                                                                                                    | Periode de construction De 1949                                                 |                            |     | ) à 1   | 960 |     |      |      | ~  |              |        |  |  |        |        |  |
| Nombre d'ascenseurs 0 Retour Valider                                                                                                    | Туре с                                                                          | le chauffage               | J   | ndividu | uel |     |      |      |    | ~            |        |  |  |        |        |  |
| Retour Valider                                                                                                    | Nombre                                                                          | d'ascenseurs               | 0   |         |     |     |      |      |    |              |        |  |  |        |        |  |
| Retour Valider                                                                                                    |                                                                                 |                            |     |         |     |     |      |      |    |              |        |  |  |        | -      |  |
|                                                                                                    |                                                                                 |                            |     |         |     |     |      |      |    |              |        |  |  | Retour | Valide |  |
|                                                                                                    |                                                                                 |                            |     |         |     |     |      |      |    |              |        |  |  |        |        |  |

Après avoir vérifier les informations, cliquez sur « Valider », le registre d'immatriculation va générer la fiche synthétique de la copropriété.

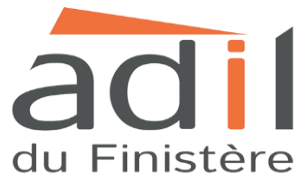

#### La fiche synthétique de la copropriété :

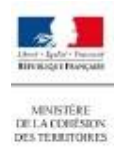

LE REGISTRE DES COPROPRIÉTÉS

FICHE SYNTHETIQUE DE LA COPROPRIETE (conforme aux dispositions de l'article 8.2 de la loi nº 85-667 du 10 juli

générée à partir des données mises à jour le 07/03/2018

## **IDENTIFICATION DE LA COPROPRIETE**

| Nom d'usage de la coprop               | priété      |                                           |            |
|----------------------------------------|-------------|-------------------------------------------|------------|
| Adresse de référence de la copropriété |             | 29200 Bres                                | st         |
| Adresse(s) complémentai<br>copropriété | re(s) de la | Sans objet                                |            |
| Date d'immatriculation                 | 07/03/2018  | Numéro d'immatriculation                  |            |
| Date du règlement de<br>copropriété    | 22/07/1957  | N°SIRET du syndicat de<br>copropriétaires | Sans objet |

## IDENTITE DU REPRESENTANT LEGAL

| Représentant légal de la copropriété | Madame Nathalie       |  |
|--------------------------------------|-----------------------|--|
| Agissant dans le cadre               | d'un mandat de syndic |  |
| Adresse                              | 29200 BREST           |  |
| Numéro de téléphone                  |                       |  |

## ORGANISATION JURIDIQUE

| Type de syndicat                             | Syndicat principal  | Syndicat principal  |  |  |  |  |  |
|----------------------------------------------|---------------------|---------------------|--|--|--|--|--|
| Si le syndicat est un syndicat<br>secondaire | Sans objet          | Sans objet          |  |  |  |  |  |
| Spécificités                                 | Syndicat coopératif | ☐ Résidence service |  |  |  |  |  |

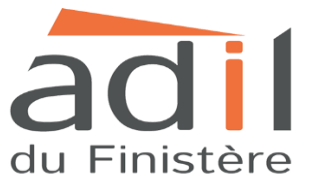

Age

3 г

29200 Brest

de l'habitat

#### **IDENTIFICATION DE LA COPROPRIETE**

| Nombre de lots                                                                 | 25                     |
|--------------------------------------------------------------------------------|------------------------|
| Nombre de lots à usage d'habitation, de commerces et de bureaux                | 5                      |
| Nombre de bâtiments                                                            | 1                      |
| Période de construction des bâtiments<br>Année d'achèvement de la construction | De 1949 à 1960<br>1956 |

## EQUIPEMENTS

| Type de chauffage   | <ul> <li>individuel</li> <li>collectif – chauffage urbain</li> <li>collectif hors chauffage urbain</li> <li>mixte – chauffage urbain</li> <li>mixte hors chauffage urbain</li> <li>sans chauffage</li> </ul> |
|---------------------|----------------------------------------------------------------------------------------------------|
| Nombre d'ascenseurs | 0                                                                                                    |

## CARACTERISTIQUES FINANCIERES

| Date de début de l'exercice clos                                                    | 01/01/2016 |
|-------------------------------------------------------------------------------------|------------|
| Date de fin de l'exercice clos                                                      | 31/12/2016 |
| Date de l'Assemblée Générale ayant approuvé les comptes                             | 02/12/2017 |
| Charges pour opérations courantes                                                   | 2 632,39 € |
| Charges pour travaux et opérations exceptionnelles                                  | 0€         |
| Dettes fournisseurs, rémunérations et autres                                        | 0€         |
| Montant du fonds de travaux                                                         | 0€         |
| Présence d'un gardien ou de personnel employé par le<br>syndicat de copropriétaires | Non        |

## Fiche délivrée par le registre national des copropriétés le 12/03/2018, sur la foi des déclarations effectuées par le représentant légal.

## Pour toutes questions, consulter l'ADIL du Finistère.

02.98.46.37.38

14 Boulevard Gambetta 29200 BREST 23 rue Jean Jaurès 29000 QUIMPER

https://www.adil29.org

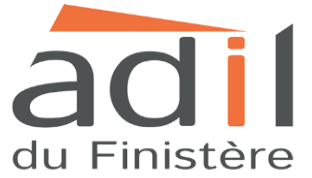